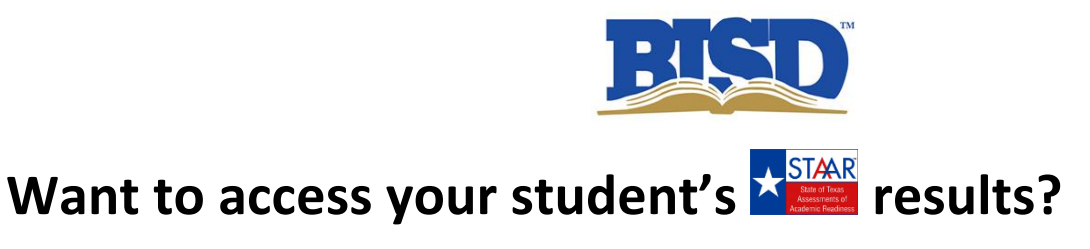

- 1. Go to http://www.texasassessment.com/
- 2. Click on Log In to Student Portal
- 3. Type Access Code and D.O.B.:

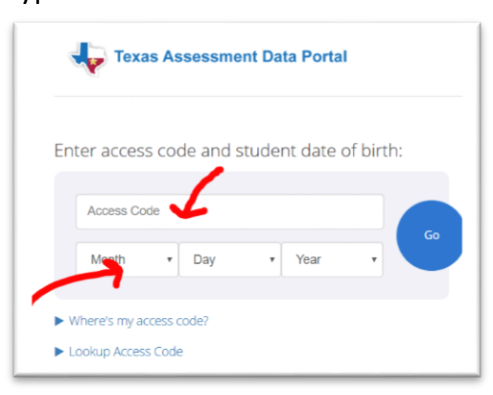

4. If you do NOT know your student's Access Code, then click on Lookup Access Code link.

|                | Access Co | de |     |   |      |   |  |
|----------------|-----------|----|-----|---|------|---|--|
| • Day • Year • | Month     |    | Day | • | Year | • |  |

5. Type in your Student's First Name, PEIMS ID, D.O.B. and click Go:

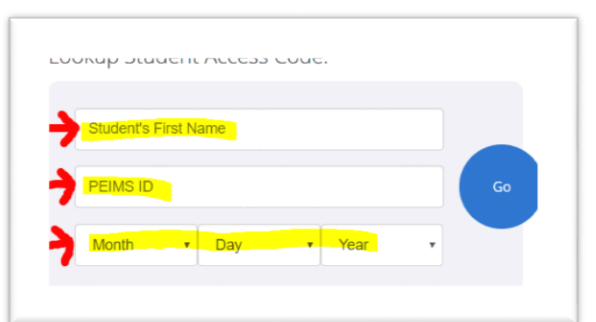

6. If Access Code is displayed on screen, then click Go.

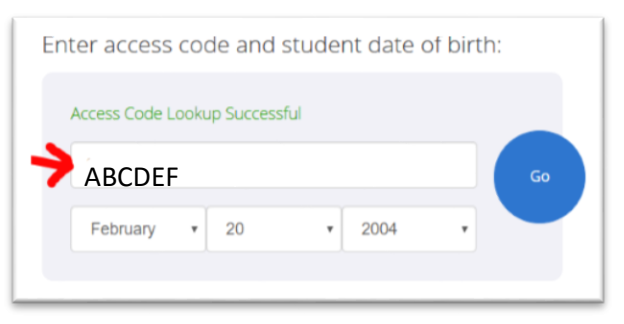